## **PANDUAN REGISTRASI**

1. Awal halaman pada registrasi tampilannya seperti dibawah ini. Silahkan isi data pribadi anda dengan benar dan sesuai kolomnya.

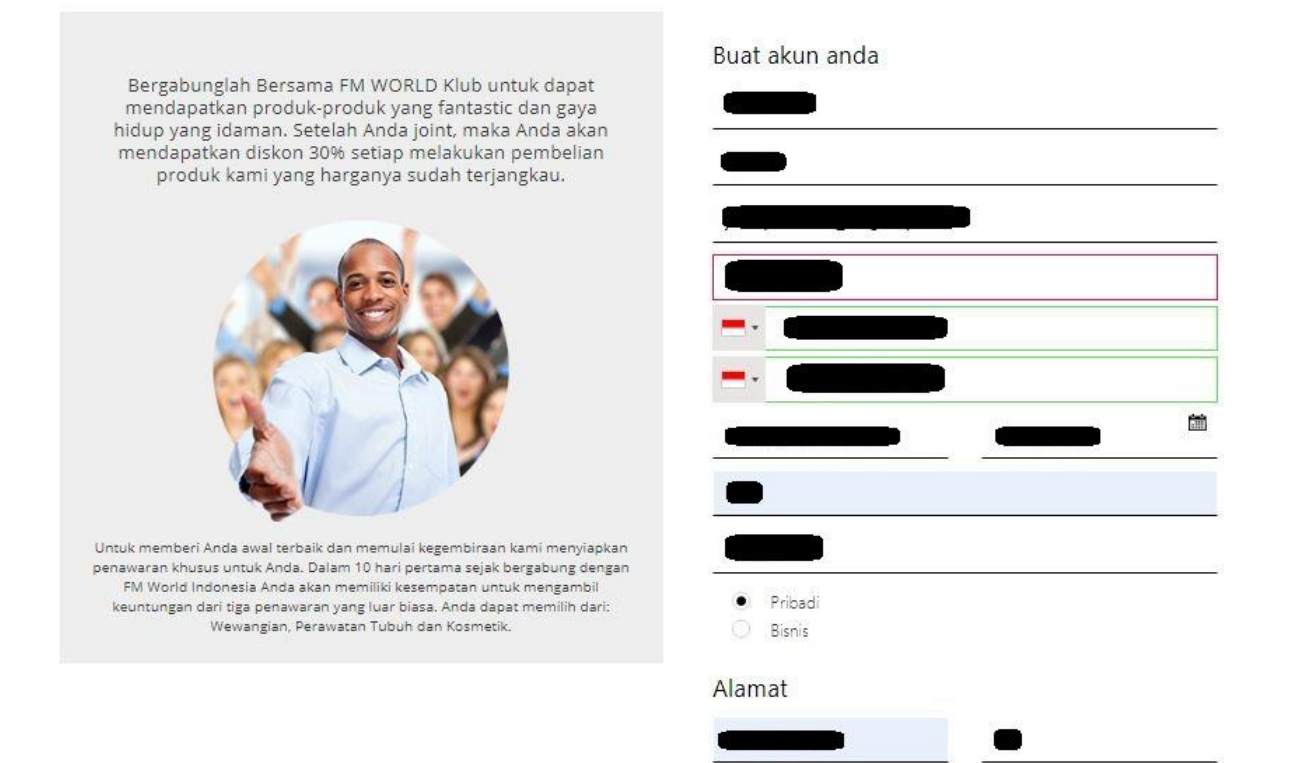

 Pada bagian selanjutnya adalah: DISTRIBUTOR dan PELANGGAN PILIHAN (nondistributor). Calon mitra bisnis dapat memilih apakah ingin menjadi "Distributor" yang dapat membeli produk dan mengumpulkan poin, tetapi juga mensponsori anggota baru / membangun struktur penjualan tetapi harus membeli starter kits sebelum berlanjut.

Atau ingin menjadi Pelanggan pilihan (non-distributor) Dapat membeli produk dan mengumpulkan poin, namun tidak dapat membangun tim penjualan di bawah akunnya dan mendapat keuntungan darinya (tidak dapat mensponsori anggota baru). Gratis untuk bergabung.

| 100000 | 8-98-79                                                                                                    |                                                                                                    |
|--------|----------------------------------------------------------------------------------------------------|----------------------------------------------------------------------------------------------------|
|        |                                                                                                    |                                                                                                    |
|        |                                                                                                    |                                                                                                    |
|        |                                                                                                    |                                                                                                    |
| _      |                                                                                                    |                                                                                                    |
|        | Alamat pengiriman (                                                                                        | ji <mark>ka</mark> berbeda dari yang di at                                                                          |
| Sta    | tus                                                                                                    |                                                                                                    |
|        | Distributor 🛈                                                                                              |                                                                                                    |
| Ċ      | Pelanggan Pilihan 🛈                                                                                        |                                                                                                    |
| r      | NOMOR PEMULA                                                                                               | 0                                                                                                    |
| Pili   | nan                                                                                                    |                                                                                                    |
| 1 100  | idit                                                                                                    |                                                                                                    |
|        | IOMOR SPONSOR                                                                                              | NOMOR PEREKR                                                                                                    |
| ~      | Pilih acak sponsor                                                                                         |                                                                                                    |
| Izin   |                                                                                                    |                                                                                                    |
|        | Saya menyatakan bahw<br>Indonesia dan saya aka<br>syarat dan ketentuan<br>terlampir sebagai Lampiri        | a saya bergabung dengan<br>n berpartisipasi di dalamnya<br>Marketing Plan, dan Kode<br>an no 1 pada perjanjian ini. |
|        | Saya telah menerima salinan Marketing Plan, Kode Etik, o<br>mengetahui isinya, yang saya terima sepenuhnya |                                                                                                    |
|        | mengedandrian jan jang.                                                                                    |                                                                                                    |

3. Sampai dengan tahap ke 3 mohon di klik pernyataan pada kolom yang tersedia dan pastikan semua kolom terisi, apabila ada kolom yang tidak terisi atau kurang maka system akan kembali ke kolom tersebut untuk diisi. Selanjutnya klik menu "Kirim formulir" pada tanda panah di gambar bawah.

🖲 YA ု 🔘 TIDAK. Saya setuju untuk menerima informasi komersial ke alamat email atau nomor telepon yang disediakan, yaitu untuk menerima iklan dan pemberitahuan terkait dengan pemasaran produk dan layanan yang ditempatkan di pasar dengan merek dagang "FM WORLD" dan "FM WORLD Club", Kurang Saya menyatakan bahwa saya akan memiliki status Penjual. 🖲 YA 🔵 TIDAK Saya menyetujui FM WORLD Indonesia mengungkap data pribadi saya di situs web FM WORLD Indonesia. Dal ...Lebih melalui email ke alamat yang saya berikan atau melalui pane ...Lebih YA O TIDAK. Saya menyetujui publikasi data dan gambar di situs web dan di publikasi oleh FM WORLD Indonesia, cabang FM WORLD atau FM WORLD, Kurang Kurangnya persetujuan untuk pemprosesan data pribadi berdasarkan ketentuan di atas sama dengan kurangnya persetujuan pada kesimpulan perjanjian ini. Kurang Saya menyetujui pemrosesan data pribadi saya dan oleh FM WORLD Indonesia untuk tujuan pemasaran. Perjanjian ini dan lampirannya (disebutkan dalam bagian 2, di atas) telah dieksekusi dalam dua versi ...Lebih Para pihak berusaha untuk mengambil semua upaya yang wajar untuk menyelesaikan setiap perselisihan y ...Lebih KIRIM FORMULIR

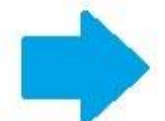

4. Setelah anda mengirimkan formulir ke system, maka akan ada pemberitahuan seperti gambar dibawah ini sebagai notifikasi bahwa data sudah terisi dan permintaan untuk cek email anda sebagai klarifikasi lanjut.

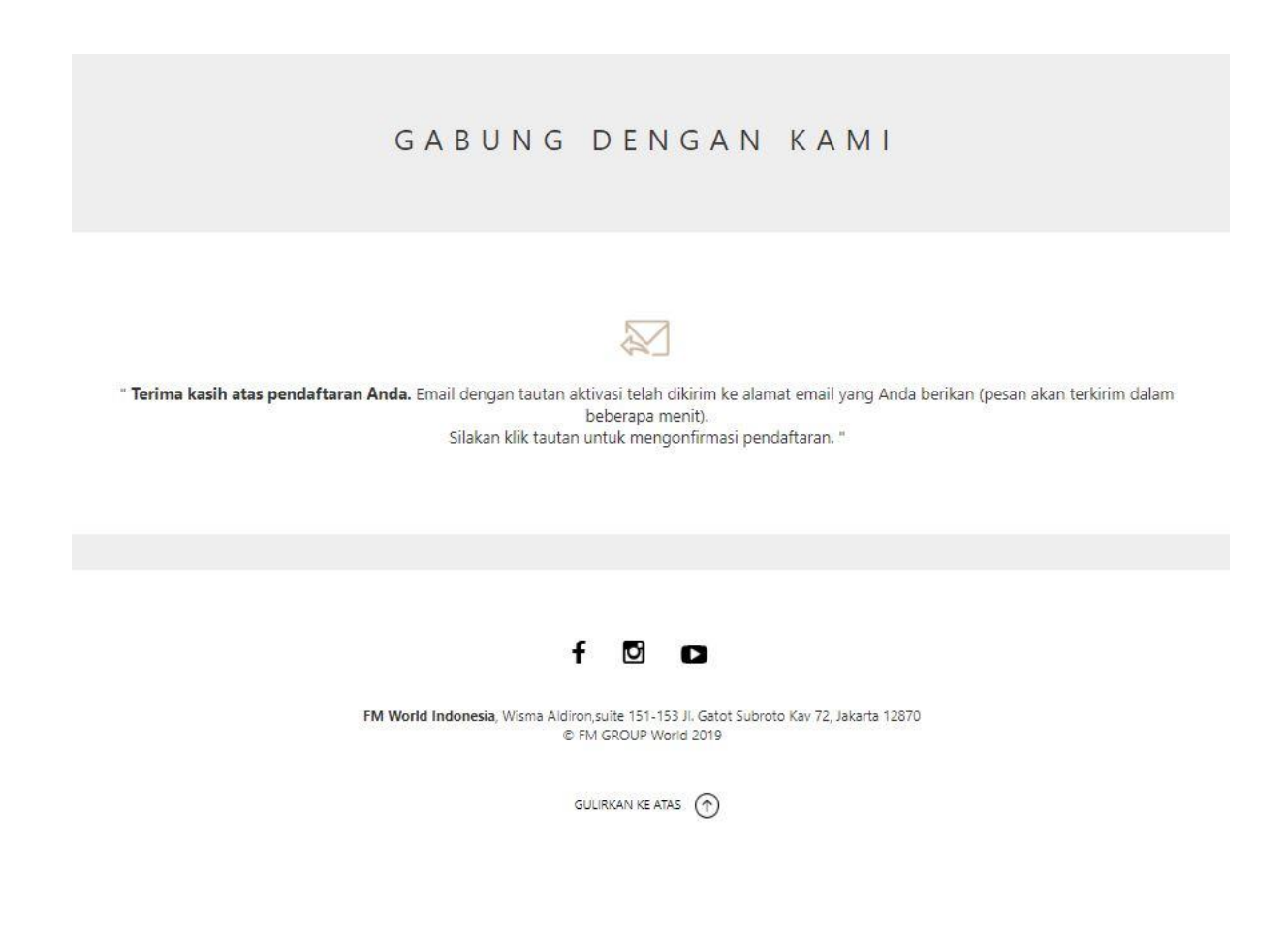

5. Di email anda akan mendapat pesan seperti dibawah ini, silahkan klik pada link dibawah ini sebagai konfirmasi untuk mengaktifkan "id dan password" anda yang sudah kami siapkan sesuai pilihan data yang anda isi.

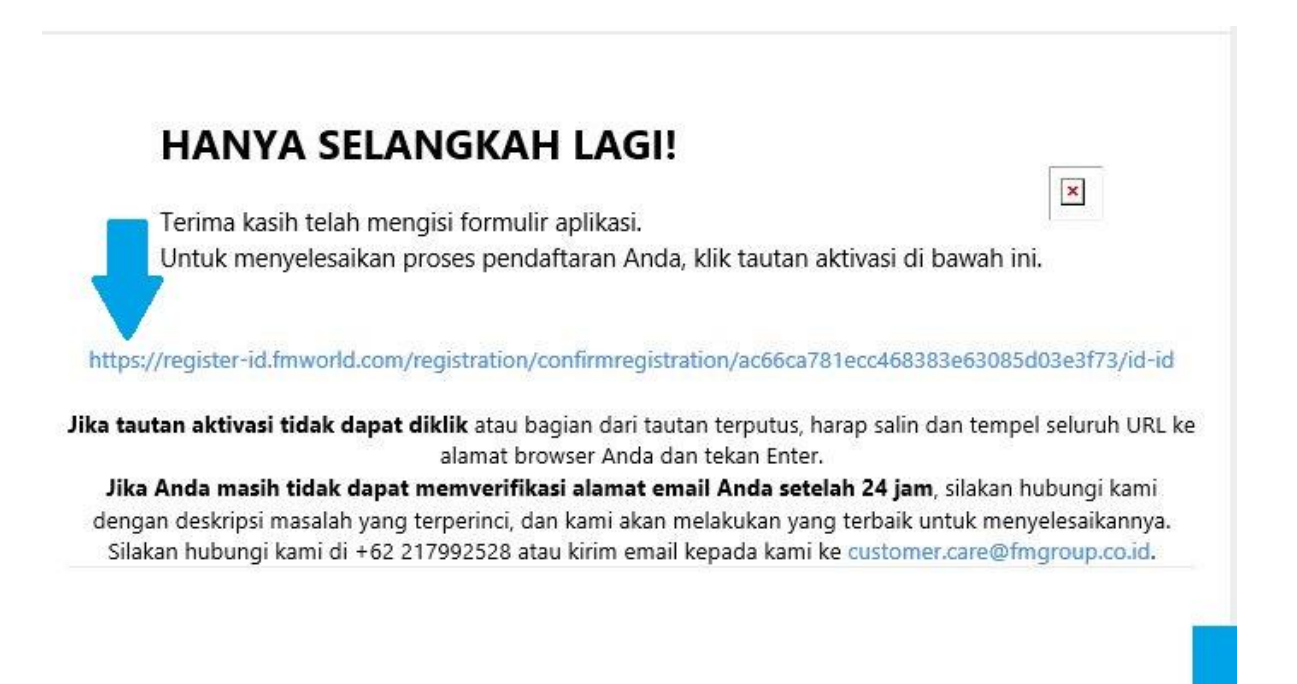

6. Pada fambar berikutnya, anda akan menerima notifikasi pada halaman registrasi yang sedang anda buat dari kami yaitu: "Username dan Password" untuk mengakses lebih jauh di website kami dan bertransasksi.

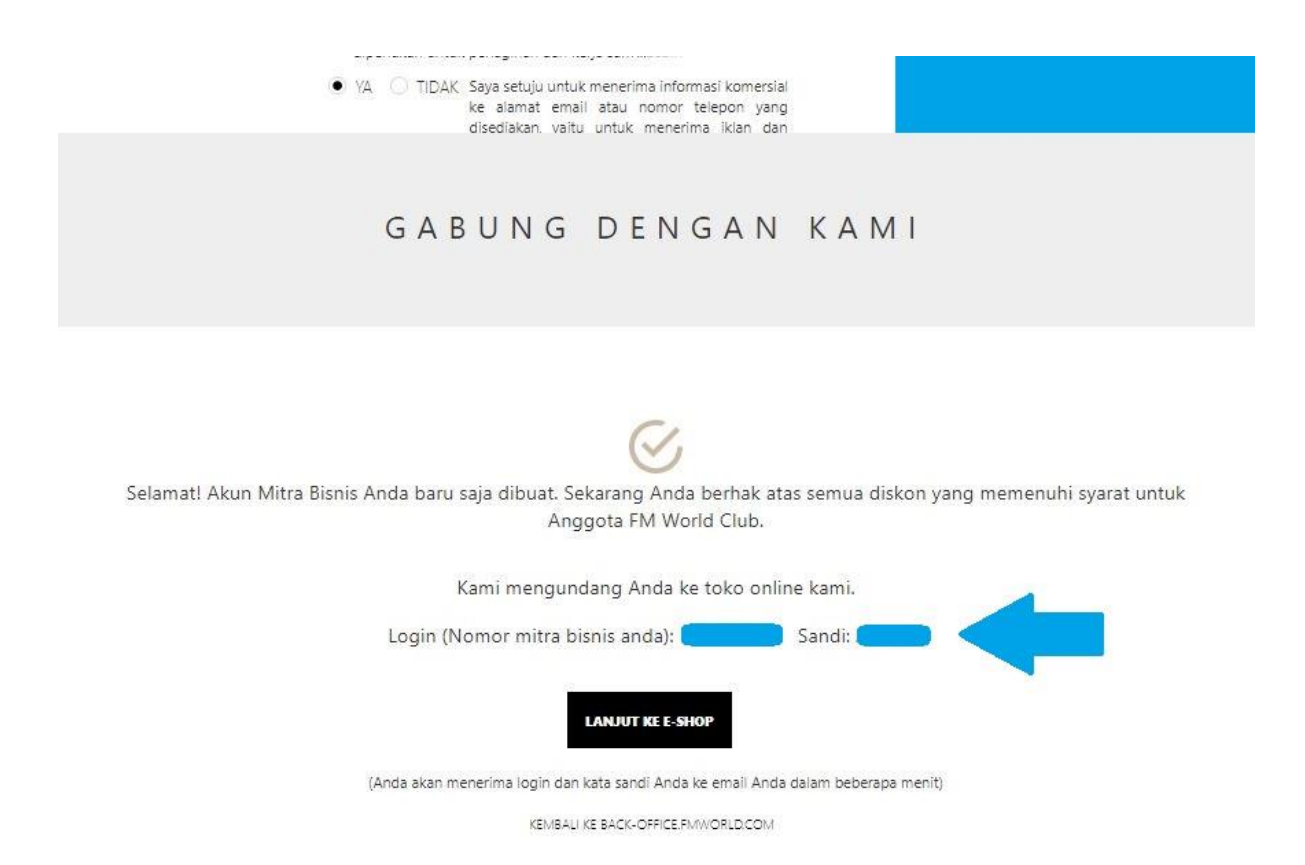

7. Selanjutnya pada gambar dibawah adalah notifikasi yang sama pada email anda yaitu: id dan password, yang sudah siap dipakai mengakses web kami dan berbelanja produk pilihan yang terbaik dari kami.

## Selamat datang di FM WORLD Club!

Anda telah menyelesaikan proses pendaftaran online dan bergabung dengan FM WORLD Club.

> Nama Pengguna (nomor Mitra Bisnis Anda): **1** Kata sandi pertama anda: **1**

Harap dicatat bahwa kata sandi utama untuk masuk ke situs web hanya untuk penggunaan tunggal saja. Setelah anda masuk untuk pertama kalinya, silakan masuk ke Rincian Mitra Rispis di Ragian Akun